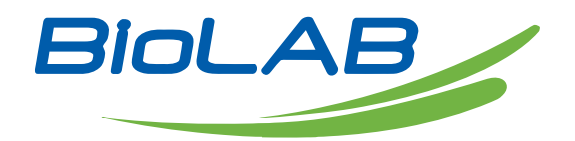

# Operation Manual

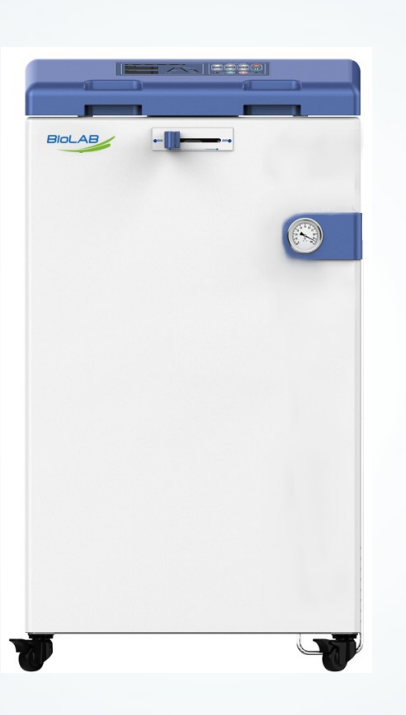

BAVT 400-C Series

## Vertical Autocalve

Thank you for Choosing Biolab products. Please read the "Operating Instructions" and "Warranty" before operating this unit to assure proper operation.

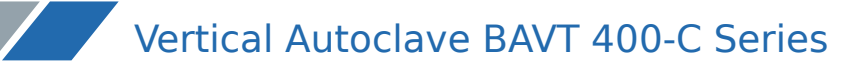

# Index

| 1. | Operation Step          | 03 |
|----|-------------------------|----|
| 2. | Maintenance Instruction | 15 |

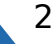

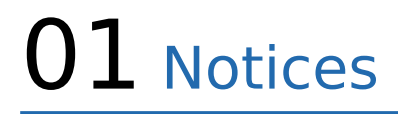

1. Connect the power, turn on the switch on the left side, the machine will do the self checking, all the lights will be blinking for 3 times. If the lid is not closed, the down screen will show "LID" to indicate closing lid. If the lid is closed well, the screen will show "ST-BY" to indicate it is standby condition.

2. Check whether the sealing rings are sticky: If so, separate them so as not to affect the sealing. Hang the external cooling water tank rack on the rear vertical plate stud and place the 2L waste water tank in the rack, then put the exhaust silica gel tube into the 2L waste water tank

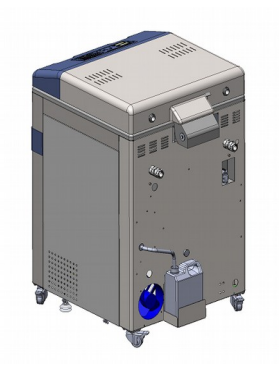

(Fig 1)

3. Check the front water tank, (Figure 2), keep the water level in the LOW position, if the water is over LOW level, pour it out, If the water is not poured out in time, it will come out from the back.

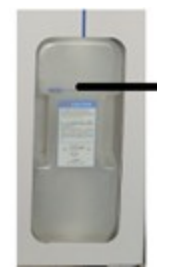

(Fig 2)

Pour water into the chamber manually, observe the water level from the water plate hole, make sure you can see the water, but the water is lower than the water plate.

4. Load in the articles to be sterilized, put it in the stainless basket, then put the basket on the water plate.

5.Close the lid, press the lid slightly by one hand, move the handle from right to left by the other hand. After it is locked, the system will send out indicating sound, and the LOCKED light on operation board will be on, which means the lid is closed well. The "ST-BY" light will be blinking, means the machine is under stand-by condition.

6. Selecting the sterilizing program: Press the "UP" and "DOWN" button to choose the sterilizing program. The screen will show the U01 to U04, this is the set programs. If you want to sterilize under those programs. You just need to press the start for 3 seconds to start. If you want to create the new programs, you can press "SET/ENT" button to enter into the setting menu, press the "UP" and "DOWN" to set the temperature, then press the "NEXT" to enter into time setting. Then pressure "SET/ENT" again to save the new program, the new programs will be U08 to U20.

7.U01-U07 can not be deleted, but can be crated and saved as new programs, below is the detailed specification of U01-U07.

U01:Solid U02: Solid with drying U03:Liquid with warming

U04:Liquid U05: Waste U06:Agar melting U07:Self defined

- There are 5 levels of exhaust, level 0 is no exhaust, normally for liquid mode, level 5 is full exhaust.

• U01—Solid

- 1. Sterilizing flow: Heating Sterilizing Steam exhaust release of cooling lock
- 2. Applicaton: Solid sterilizing
- 3. Press DATA button, the digital displayer A and B will display the detailed parameters once by four screens:

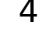

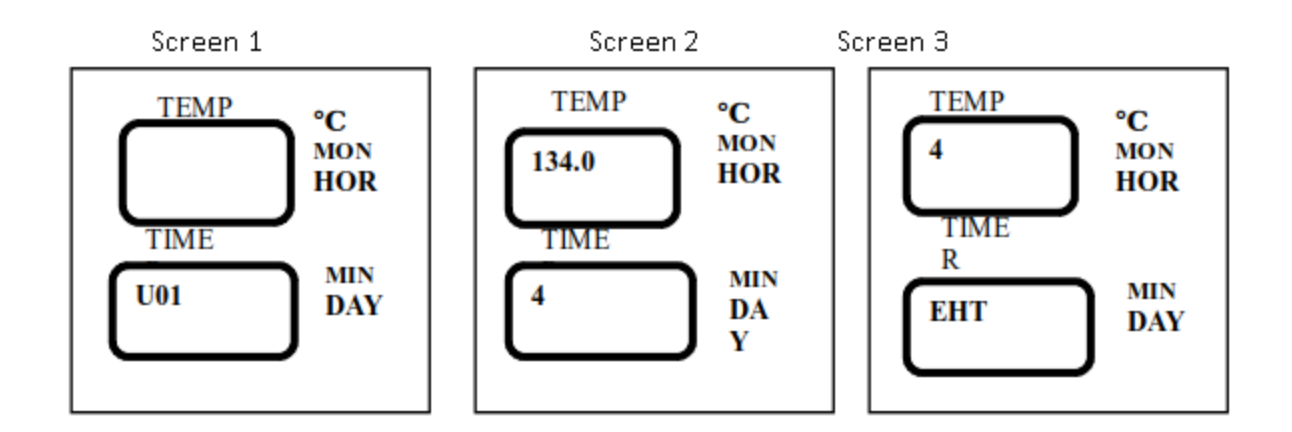

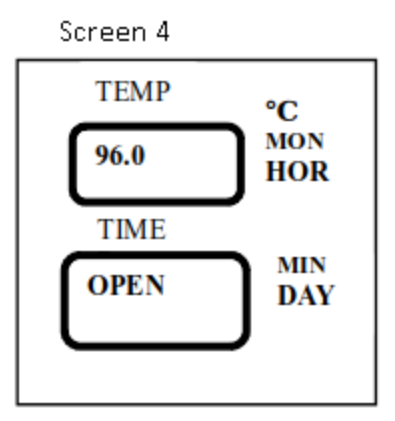

U01 default parameters and the parameters scope of its newly created program

| Name                 | No. | Default Parameter | Parameters Range<br>of New Program |
|----------------------|-----|-------------------|------------------------------------|
| Sterilizing          | 1   | 134 °C            | 105°C~138°C                        |
| Temperature          |     |                   |                                    |
| Sterilizing Time     | 2   | 4minutes          | 1~6000minutes                      |
| Exhaust Level( EHT ) | Э   | 4                 | 0~5 Level                          |
| Lid Open Temp.       | 4   | 96°C              | 40°C~99°C                          |
| ( OPEN )             |     |                   |                                    |

- U02—Solid
  - 1. Sterilizing flow: Heating Sterilizing Steam exhaust release of cooling lock
  - 2. Applicaton: Solid sterilizing
  - 3. Press DATA button, the digital displayer A and B will display the detailed

## Vertical Autoclave BAVT 400-C Series

parameters once by four screens:

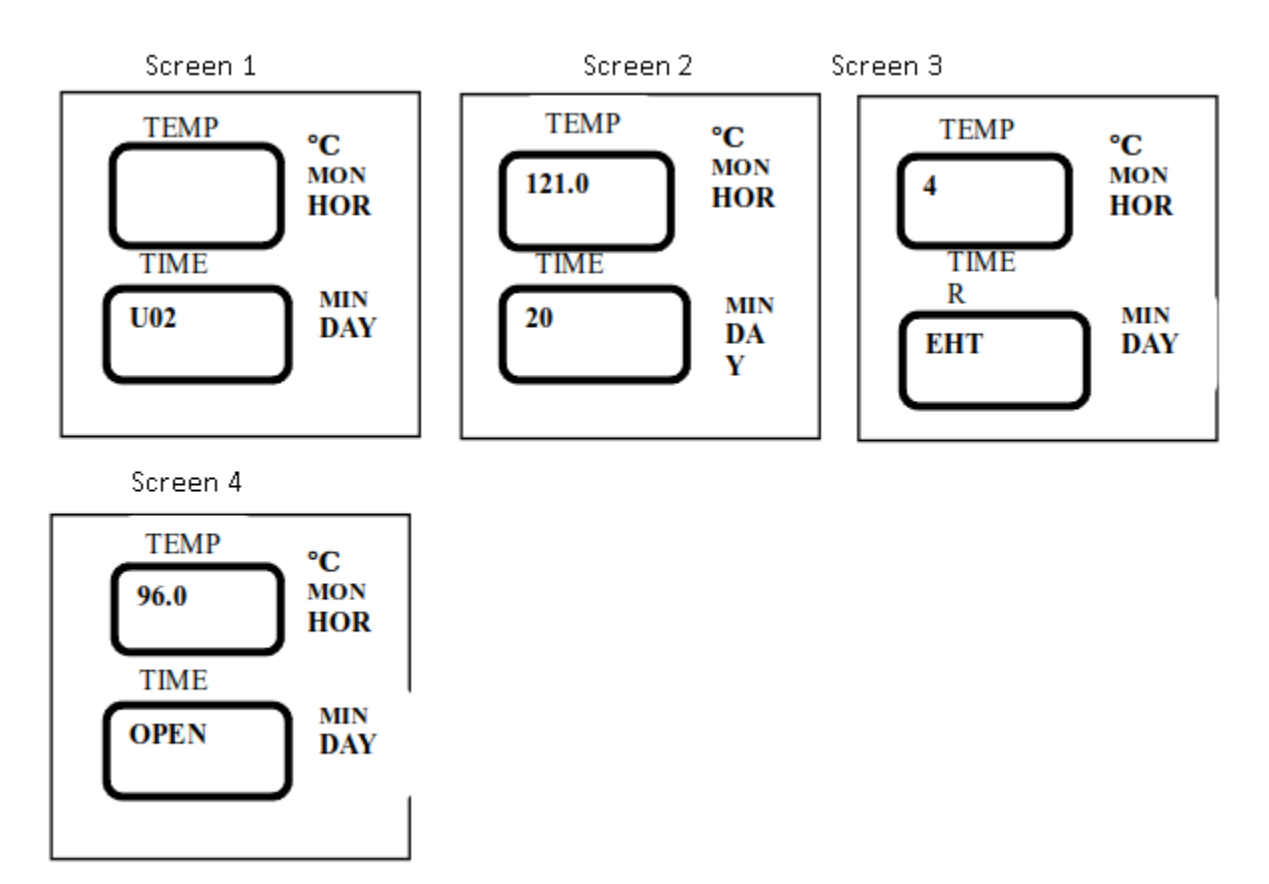

U02 default parameters and the parameters scope of its newly created program

| Name                 | No. | Default Parameter | Parameters Range<br>of New Program |
|----------------------|-----|-------------------|------------------------------------|
| Sterilizing          | 1   | 121 °C            | 105°C~138°C                        |
| Temperature          |     |                   |                                    |
| Sterilizing Time     | 2   | 20 minutes        | 1~6000 minutes                     |
| Exhaust Level( EHT ) | 3   | 4                 | 0~5 Level                          |
| Lid Open Temp.       |     | 96°C              | 40°C~99°C                          |
| ( OPEN )             |     |                   |                                    |

- U03—Liquid with warming
  - 1. Sterilizing flow: heating sterilizing steam exhaust warming release of cooling lock
  - 2. Application: Liquid sterilization, automatic warming after sterilization( Agarose medium )

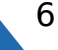

3. Press DATA button, the digital displayer A and B will display the detailed parameters once by five screens

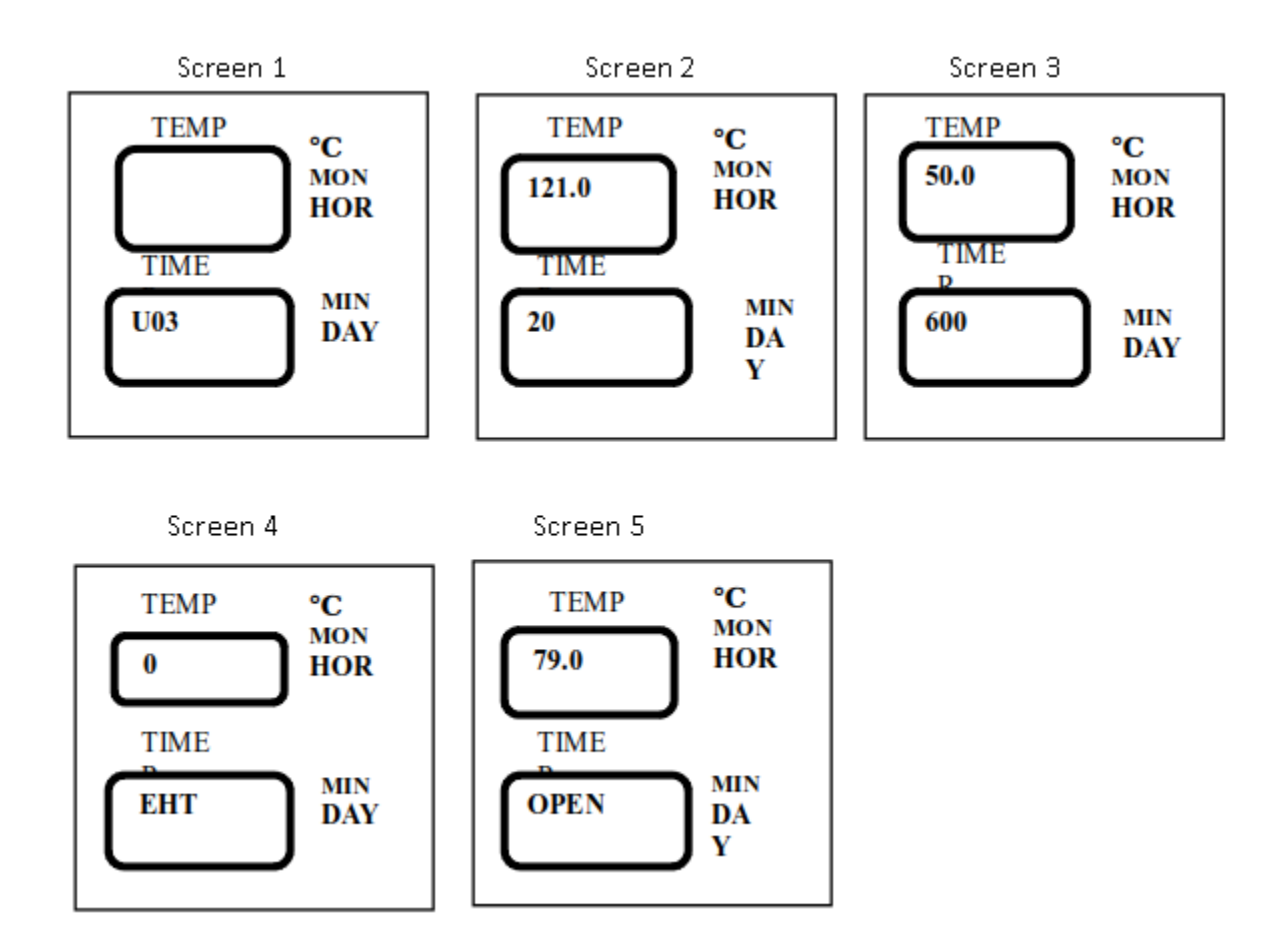

U03 default parameters and the parameters scope of its newly created program

| Name                 | No. | Default Parameter | Parameters Range |
|----------------------|-----|-------------------|------------------|
|                      |     |                   | of New Program   |
| Sterilizing          | 1   | 121°C             | 105°C~138°C      |
| Temperature          |     |                   |                  |
| Sterilizing Time     | 2   | 20min             | 1~6000min        |
| Warming              | 3   | 50 °C             | 45°C~60°C        |
| Temperature          |     |                   |                  |
| Warming Time         | 4   | 600min            | 1~9999min        |
| Exhaust Level( EHT ) | 5   | 0                 | 0~5Level         |
| Lid Open Temp.       | 6   | 79°C              | 40°C~80°C        |
| ( OPEN )             |     |                   |                  |

### Vertical Autoclave BAVT 400-C Series

Note: The lid open temperature, max exhaust temperature and set boiling point is related with the local altitude. For solid and agar mode, the max lid open temp. should be 1°C lower than the local boiling point. For liquid and waste mode, the max lid open temp. should be 20°C lower than the local boiling point, the max exhaust temp. is 4°C over than the local boiling point. In the liquid mode, you can set a safe lid open temperature, so as not to get hurt by hot liquid and steam.

- U04—Liquid
  - 1. Sterilizing flow: Heating Sterilizing Steam exhaust release of cooling lock
  - 2. Application: Liquid, no warming after sterilizing( Such as water, solvent, reagent and liquid medicine, etc )
  - 3. Press DATA button, the digital displayer A and B will display the detailed parameters once by four screens

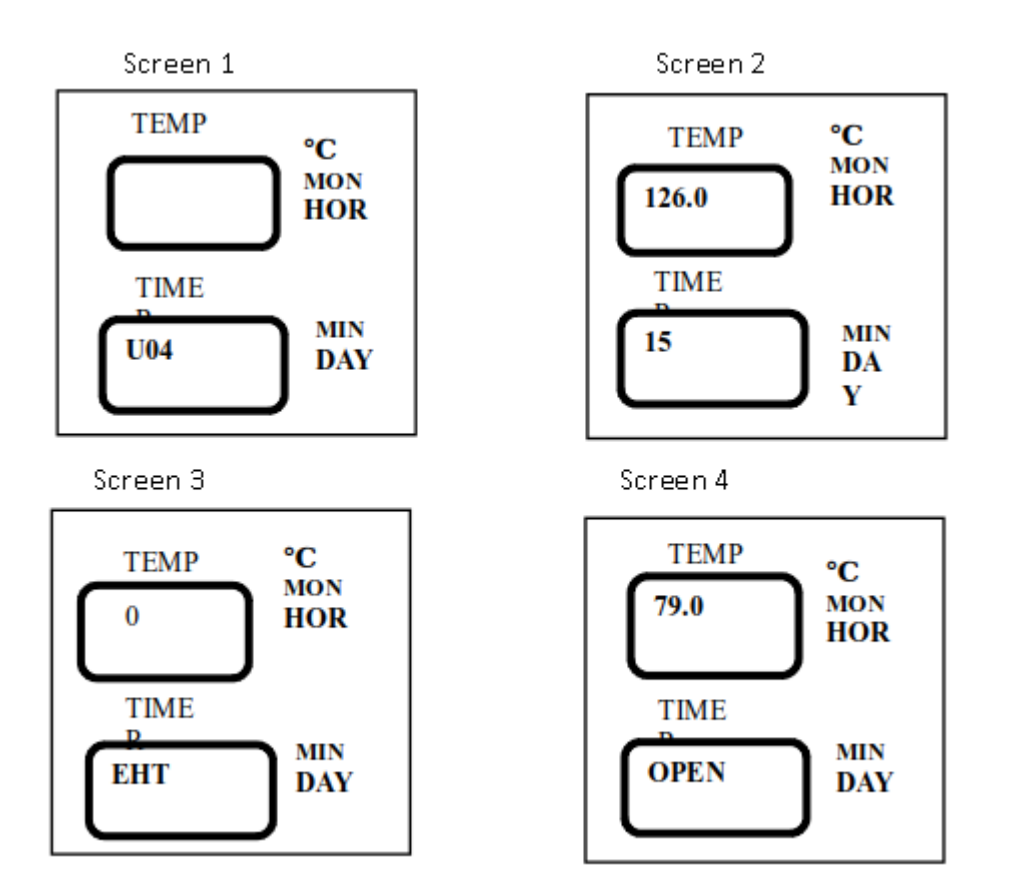

U04 default parameters and the parameters scope of its newly created program

| Name             | No. | Default Parameter | Parameters Range |  |
|------------------|-----|-------------------|------------------|--|
|                  |     |                   | of New Program   |  |
| Sterilizing      | 1   | 126 °C            | 105°C~138°C      |  |
| Temperature      |     |                   |                  |  |
| Sterilizing Time | 2   | 15min             | 1~6000min        |  |
| Exhaust          | 3   | 0Level            | 0~5Level         |  |
| Level( EHT )     |     |                   |                  |  |
| Lid Open Temp.   | 4   | 79°C              | 40°C~80°C        |  |
| ( OPEN )         |     |                   |                  |  |

- U05—Waste
  - 1. Sterilizing flow: Heating Sterilizing Steam exhaust release of cooling lock
  - 2. Application: waste, waste can be solid or liquid or both
  - 3. Press DATA button, the digital displayer A and B will display the detailed parameters once by five screens

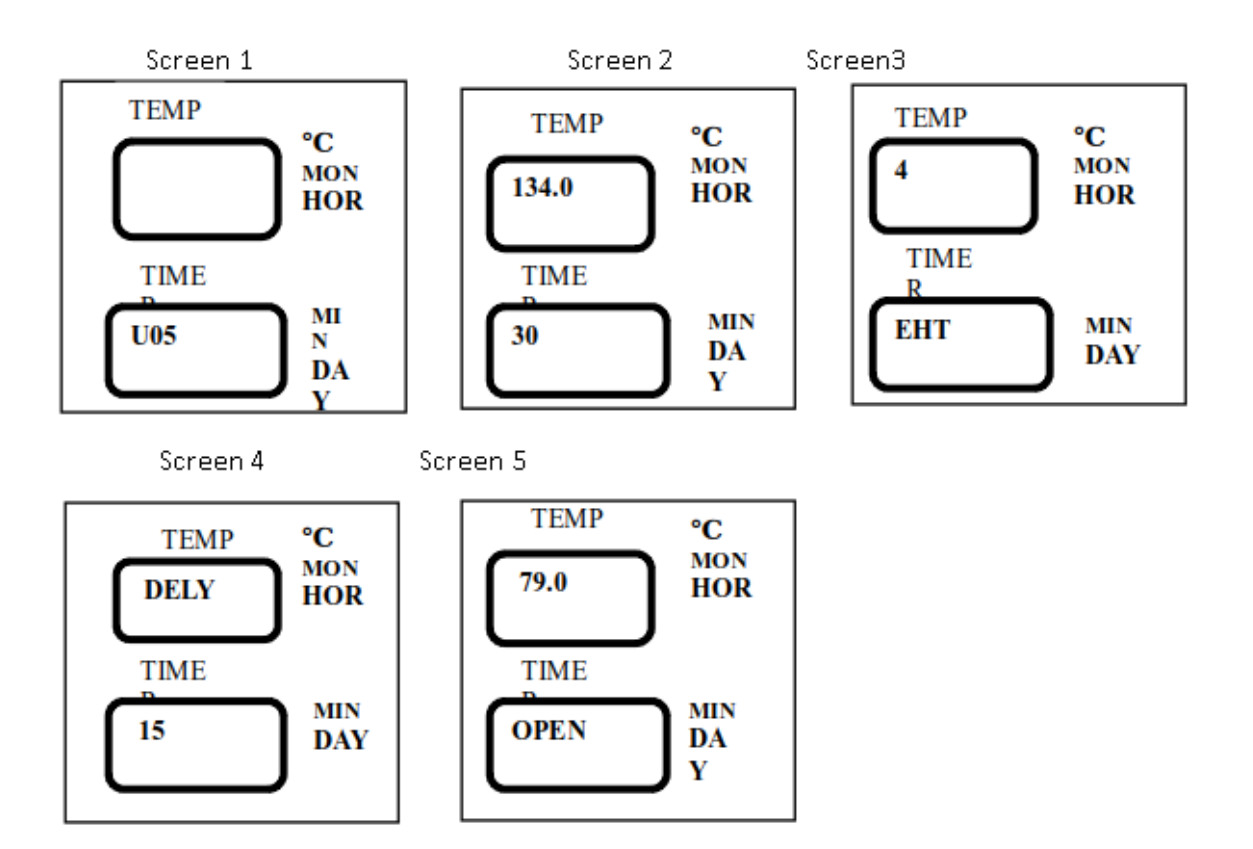

U05 default parameters and the parameters scope of its newly created program

| Name                 | No. | Default Parameter | Parameters Range |
|----------------------|-----|-------------------|------------------|
|                      |     |                   | of New Program   |
| Sterilizing          | I   | 134 °C            | 105°C~138°C      |
| Temperature          |     |                   |                  |
| Sterilizing Time     | 2   | 30min             | 1~6000min        |
| Exhaust Level( EHT ) | 3   | 5Level            | 0~5Level         |
| Delay Time( DELY )   | 4   | 15min             | 1~15min          |
| Lid Open Temp.       | 5   | 79°C              | 40°C~99°C        |
| ( OPEN )             |     |                   |                  |

Note: Delay Time( DELY ): is delay time for cold air purging before sterilization, in order to make a pure steam environment. But if the delay time is too long, may cause lack of water during the sterilization.

#### • U06—Agar

- 1. Sterilizing flow: heating melting warming release of cooling lock
- 2. Application: Agar melting and warming
- 3. Press DATA button, the digital displayer A and B will display the detailed parameters once by four screens

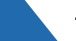

### Vertical Autoclave BAVT 400-C Series

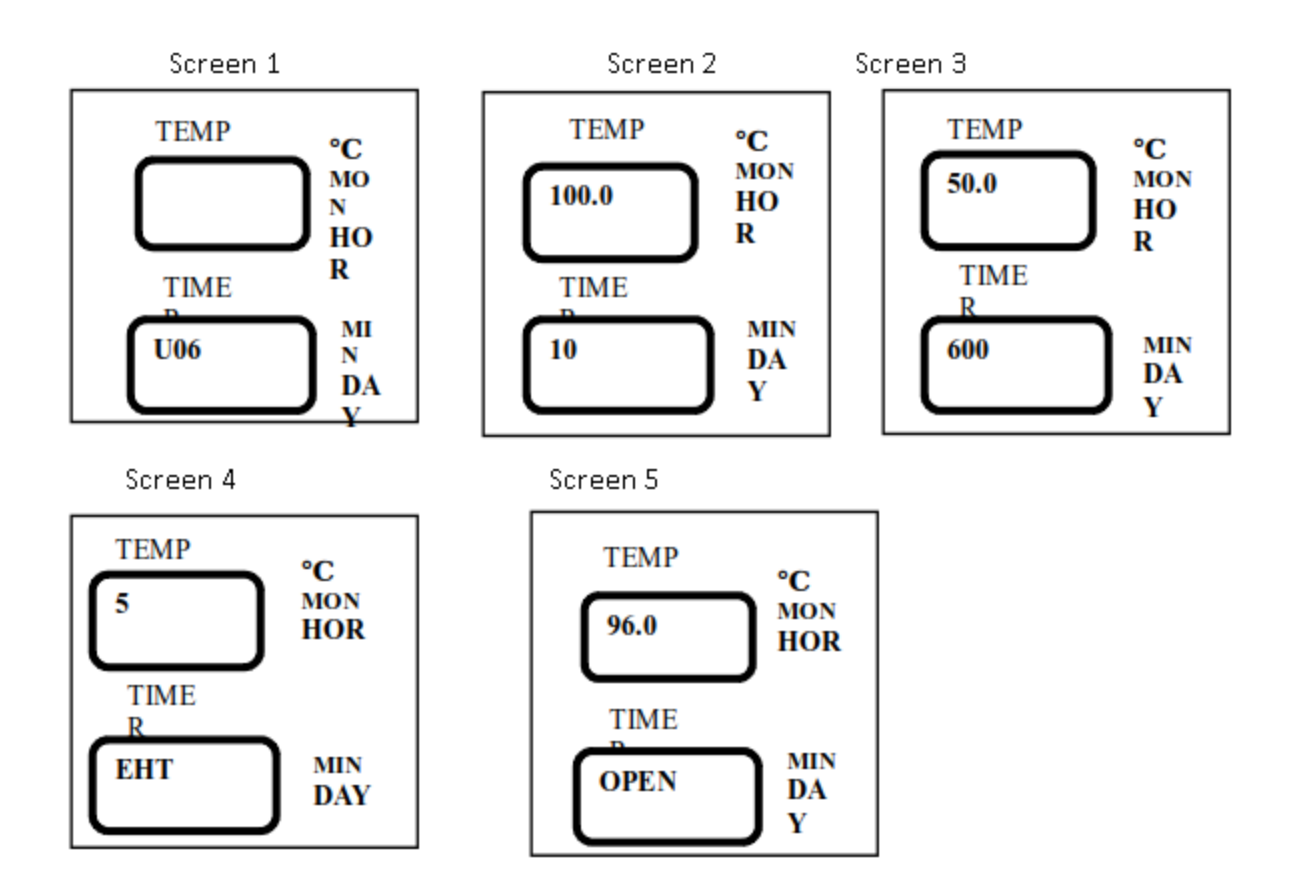

U06 default parameters and the parameters scope of its newly created program

| Name         | No. | Default Parameter | Parameters Range |  |
|--------------|-----|-------------------|------------------|--|
|              |     |                   | of New Program   |  |
| Melting      | 1   | 100 °C            | 60°C~100°C       |  |
| Temperature  |     |                   |                  |  |
| Melting Time | 2   | 10min             | 1~6000min        |  |
| Warming      | 3   | 50°C              | 45°C~60°C        |  |
| Temperature  |     |                   |                  |  |
| Warming Time | 4   | 600min            | 1~9999min        |  |
| Exhaust      | 5   | 5Level            | 0~5Level         |  |
| Level( EHT ) |     |                   |                  |  |
| Lid          | 6   | 96°C              | 40°C~99°C        |  |
| Open Temp.   |     |                   |                  |  |
| ( OPEN )     |     |                   |                  |  |

Note: To make sure safety, the lid can be open only when the temperature is lower than the set OPEN temperature. If the machine is added with load thermometer, the lid can be open only when both the chamber temperature and thermometer temperature are lower than the OPEN temperature.

- U07—Self defined
  - 1. Sterilizing flow: water adding→heating→sterilizing→exhaust→warming ( if have )→complete
  - 2. Application: According to the need of customer
  - 3. Press DATA button, the digital displayer A and B will display the detailed parameters once by eight screens

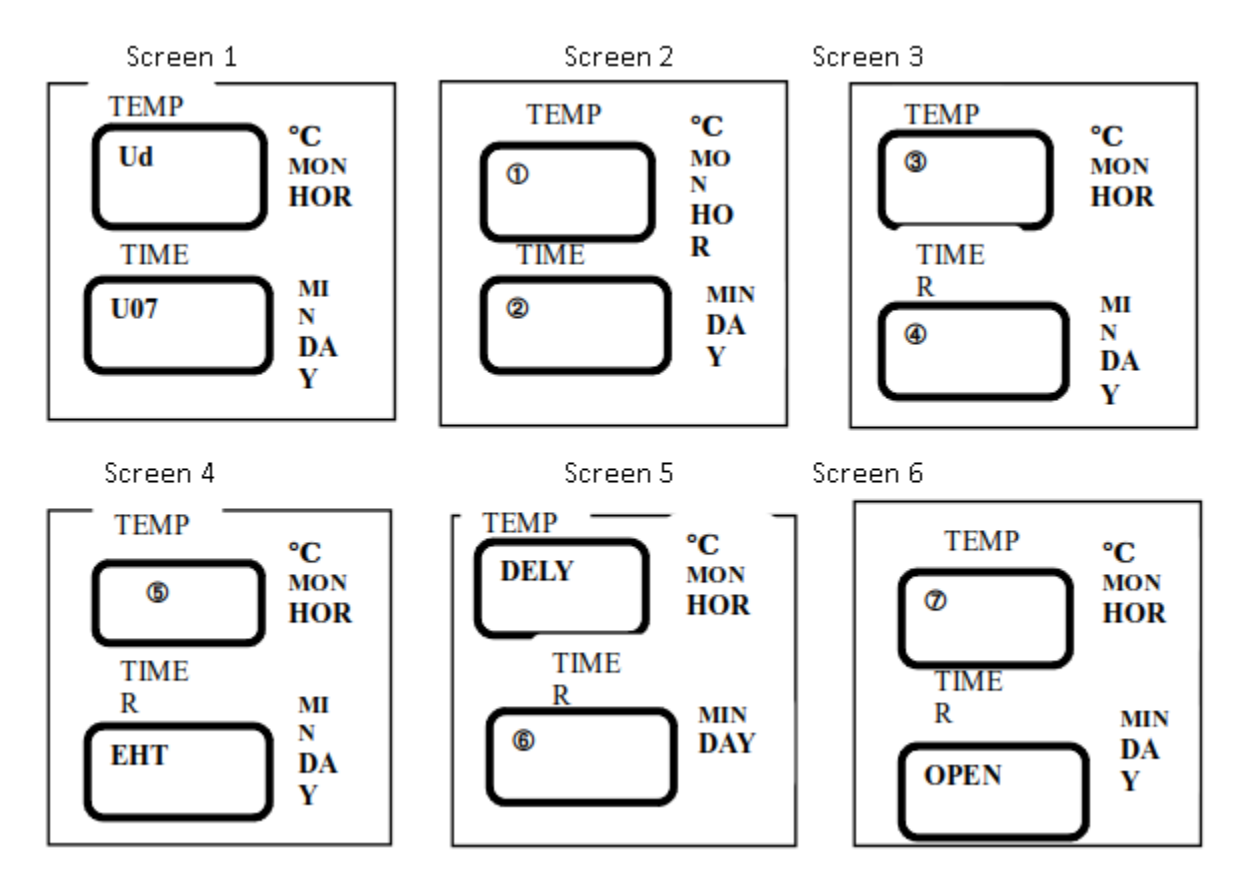

U07 default parameters and the parameters scope of its newly created program

| Name          | No.                      | Default Parameters<br>Parameter Range of Ne |              | Note       |
|---------------|--------------------------|---------------------------------------------|--------------|------------|
|               |                          |                                             | Program      |            |
| Sterilizing   | I                        | Last cycle                                  | 105°C~138°C  |            |
| Temperature   |                          |                                             |              |            |
| Sterilizing   | 2                        | Last cycle                                  | 1~6000min    |            |
| Time          |                          |                                             |              |            |
| Warming       | 3                        | Last cycle                                  | 45°C~60°C    |            |
| Temp.         |                          |                                             |              |            |
| Warming Time  | 4                        | Last cycle                                  | 0, 1~9999min | 0 means no |
|               |                          |                                             |              | warming    |
| Exhaust       | 5                        | Last cycle                                  | 0~5Level     |            |
| Level( EHT )  |                          |                                             |              |            |
| Delay         | 6                        | Last cycle                                  | 1~15min      |            |
| Time( DELY )  |                          |                                             |              |            |
| Lid Open      | $\overline{\mathcal{O}}$ | Last cycle                                  | 40°C~99°C    |            |
| Temp.( OPEN ) |                          |                                             |              |            |

**Note:** To make sure safety, the lid can be open only when the temperature is lower than the set OPEN temperature. If the machine is added with load thermometer, the lid can be open only when both the chamber temperature and thermometer temperature are lower than the OPEN temperature.

Do not press STOP randomly during the process. Do not open chamber or water tank drainage valve during process.

During the process, observe the temperature and pressure is matched or not.

• Temperature& Pressure table:( below 300 meters )

| Temperature( °C ) | 105  | 115  | 121  | 127  | 135  |
|-------------------|------|------|------|------|------|
| Pressure( Mpa ) ) | 0.02 | 0.07 | 0.11 | 0.15 | 0.21 |

8.After the sterilization, the system will send out 5 long sound, and the "COMP" light will be blinking to indicate the finish of the sterilization.

9.Open the lid, and take out the articles. Please take out the articles in time, if it is inside for a long time, the lid may not be opened. If the lid can not be opened, press and hold the STOP button for long time then open the lid.

10.After the one day work, please turn out the power, and suggest to drain the chamber water and water in the front water tank.

Below is the Note number:

N01: Indicate to change the water in the chamber

N02: Indicate that the chamber temperature is higher than the boiling point, suggest to restart when the temperature is cooling down

N03: Indicate to change the battery of the main board

N04:Indicate to restart the auto start up timer

N05:Indicate to do the safety valve test

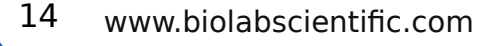

# 02 Maintenace Instruction

#### 1. Weekly Care

2. The water in the tank should be at least changed once every week: Frequent change of water is helpful for preventing pipe clogging and fittings aging and improving the service life of instrument.

3. Use the clean cloth to clean the dirt on the water sensor inside the chamber and if the heater is not clean, please also clean it.

4. Put hot water of 60 to 80 degree (free of any detergents) into the tank, and then drain it. Clean the tank again if necessary.

#### 5. Monthly Care:

6. Check the sealing ring to see if it is clean, if there is dirt, put some cleaning agent in and clean it with wet cloth. If the sterilizer will not be used for a long period of time or need to transport, the water in the water tank must be emptied.

7. Check the leakage protection switch, press the button with "T" mark to see if the switch will dump off.

8. Check the safety valve once a year.

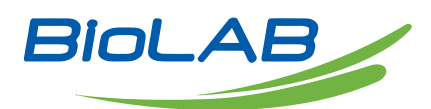

BIOLAB SCIENTIFIC LTD. 3660 Midland Avenue, Suite 300, Toronto, Ontario M1V 0B8 Canada Email: contact@biolabscientific.com Tel: +1 707 533 1445 Website: www.biolabscientific.com